# RV320 및 RV325 VPN 라우터의 시스템 통계 보 기

## 목표

이 문서에서는 RV32x VPN Router Series에서 시스템 통계를 보는 방법에 대해 설명합니다.

## 소개

시스템 통계를 사용하면 디바이스에서 발생하는 특정 이벤트를 추적할 수 있습니다.시스템 통 계의 장점은 시스템 충돌 또는 보안 위반의 경우 테이블 사용으로 문제를 분석할 수 있다는 것 입니다.

## 적용 가능한 디바이스

- RV320 Dual WAN VPN Router
- RV325 Gigabit Dual WAN VPN Router

## 소프트웨어 버전

• v1.1.0.09

#### 시스템 통계

1단계. 웹 구성 유틸리티에 로그인하고 Log(로그) > System Statistics(시스템 통계)를 선택합 니다.

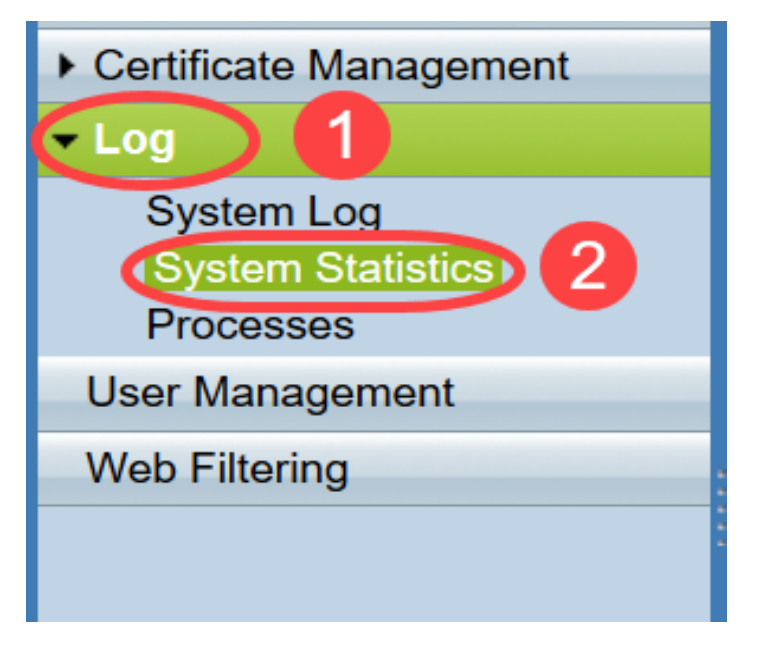

System Statistics 페이지가 열립니다.

| System Statistics          |                   |                   |         |         |  |  |  |
|----------------------------|-------------------|-------------------|---------|---------|--|--|--|
| System Information Table   |                   |                   |         |         |  |  |  |
| Interface                  | WAN1              | WAN2              | USB1    | USB2    |  |  |  |
| Device Name                | eth1              | eth2              | ррр3000 | ppp3001 |  |  |  |
| Status                     | Enabled           | Connected         | Enabled | Enabled |  |  |  |
| Device IP Address          | 0.0.0.0           | 192.168.104.45    | 0.0.0.0 | 0.0.0.0 |  |  |  |
| MAC Address                | FE-FF-FF-00-00-00 | FE-FF-FF-00-00-01 |         |         |  |  |  |
| Subnet Mask                | 0.0.0.0           | 255.255.254.0     | 0.0.0.0 | 0.0.0.0 |  |  |  |
| Default Gateway            | 0.0.0.0           | 192.168.104.1     | 0.0.0.0 | 0.0.0.0 |  |  |  |
| DNS                        | 0.0.0.0           | 192.168.105.125   | 0.0.0.0 | 0.0.0.0 |  |  |  |
| Received Packets           | Waiting           | Waiting           | Waiting | Waiting |  |  |  |
| Transmitted Packets        | Waiting           | Waiting           | Waiting | Waiting |  |  |  |
| Total Packets              | Waiting           | Waiting           | Waiting | Waiting |  |  |  |
| Received Bytes             | Waiting           | Waiting           | Waiting | Waiting |  |  |  |
| Transmitted Packets Byte   | Waiting           | Waiting           | Waiting | Waiting |  |  |  |
| Total Packets Byte         | Waiting           | Waiting           | Waiting | Waiting |  |  |  |
| Received Byte/Sec          | Waiting           | Waiting           | Waiting | Waiting |  |  |  |
| Transmitted Byte/Sec       | Waiting           | Waiting           | Waiting | Waiting |  |  |  |
| Error Packets Received     | Waiting           | Waiting           | Waiting | Waiting |  |  |  |
| Dropped Packets Received   | Waiting           | Waiting           | Waiting | Waiting |  |  |  |
| Sessions                   | 0                 | 0                 | 0       | 0       |  |  |  |
| New Sessions/Sec           | 0                 | 0                 | 0       | 0       |  |  |  |
| Upstream Bandwidth Usage   | Waiting           | Waiting           | Waiting | Waiting |  |  |  |
| Downstream Bandwidth Usage | Waiting           | Waiting           | Waiting | Waiting |  |  |  |
| Refresh Reset              |                   |                   |         |         |  |  |  |

해당 연결된 디바이스에 대해 다음 통계가 표시됩니다.

- Interface 표시된 통계의 인터페이스 이름을 표시합니다.
- Device Name(디바이스 이름) 디바이스의 이름을 표시합니다.
- Status(상태) 디바이스가 인터페이스에 연결된 경우 Enabled(활성화됨)를 표시합니다.그렇지 않으면 Disabled(비활성화됨)로 표시됩니다.
- Device IP Address(디바이스 IP 주소) 디바이스의 IP 주소를 표시합니다.
- MAC Address(MAC 주소) 디바이스의 MAC 주소를 표시합니다.
- Subnet Mask(서브넷 마스크) 디바이스의 서브넷 마스크를 표시합니다.
- Default Gateway 디바이스의 기본 게이트웨이를 표시합니다.
- DNS 디바이스의 DNS IP 주소를 표시합니다.
- Received Packets 인터페이스에서 수신된 패킷 수를 표시합니다.
- Transmitted Packets 인터페이스에서 전송된 패킷 수를 표시합니다.
- Total Packets 인터페이스를 통과한 총 패킷 수를 표시합니다.
- Received Bytes 패킷에서 받은 바이트 수를 표시합니다.
- Transmitted Packets Byte 인터페이스를 통해 전송된 바이트 수를 표시합니다.
- Total Packets Byte 패킷에서 전달된 총 바이트 수를 표시합니다.
- Received Byte/Sec 인터페이스에서 초당 수신된 총 바이트를 표시합니다.
- Transmitted Byte/Sec 인터페이스를 통해 초당 전송된 패킷 수를 표시합니다.
- Error Packets Received 디바이스에서 수신한 오류 패킷 수를 표시합니다.
- Dropped Packets Received 디바이스에서 삭제된 패킷 수를 표시합니다.
- Sessions(세션) 디바이스에서 설정한 세션 수를 표시합니다.
- New Sessions/sec 디바이스에서 초당 설정된 세션 수를 표시합니다.
- Upstream Bandwidth Usage 디바이스에서 업로드에 사용되는 대역폭을 표시합니다.

• Downstream Bandwidth Usage(다운스트림 대역폭 사용량) - 디바이스에서 다운로드하는 데 사 용되는 대역폭을 표시합니다.

2단계. (선택 사항) 업데이트된 시스템 로그 정보를 가져오려면 Refresh(**새로 고침)**를 클 릭합니다.

| System Statistics System Information Table |                   |                   |         |         |  |  |
|--------------------------------------------|-------------------|-------------------|---------|---------|--|--|
|                                            |                   |                   |         |         |  |  |
| Device Name                                | eth1              | eth2              | ppp3000 | ppp3001 |  |  |
| Status                                     | Enabled           | Connected         | Enabled | Enabled |  |  |
| Device IP Address                          | 0.0.0.0           | 192.168.104.45    | 0.0.0.0 | 0.0.0.0 |  |  |
| MAC Address                                | FE-FF-FF-00-00-00 | FE-FF-FF-00-00-01 |         |         |  |  |
| Subnet Mask                                | 0.0.0.0           | 255.255.254.0     | 0.0.0.0 | 0.0.0.0 |  |  |
| Default Gateway                            | 0.0.0.0           | 192.168.104.1     | 0.0.0.0 | 0.0.0.0 |  |  |
| DNS                                        | 0.0.0.0           | 192.168.105.125   | 0.0.0.0 | 0.0.0.0 |  |  |
| Received Packets                           | Waiting           | Waiting           | Waiting | Waiting |  |  |
| Transmitted Packets                        | Waiting           | Waiting           | Waiting | Waiting |  |  |
| Total Packets                              | Waiting           | Waiting           | Waiting | Waiting |  |  |
| Received Bytes                             | Waiting           | Waiting           | Waiting | Waiting |  |  |
| Transmitted Packets Byte                   | Waiting           | Waiting           | Waiting | Waiting |  |  |
| Total Packets Byte                         | Waiting           | Waiting           | Waiting | Waiting |  |  |
| Received Byte/Sec                          | Waiting           | Waiting           | Waiting | Waiting |  |  |
| Transmitted Byte/Sec                       | Waiting           | Waiting           | Waiting | Waiting |  |  |
| Error Packets Received                     | Waiting           | Waiting           | Waiting | Waiting |  |  |
| Dropped Packets Received                   | Waiting           | Waiting           | Waiting | Waiting |  |  |
| Sessions                                   | 0                 | 0                 | 0       | 0       |  |  |
| New Sessions/Sec                           | 0                 | 0                 | 0       | 0       |  |  |
| Upstream Bandwidth Usage                   | Waiting           | Waiting           | Waiting | Waiting |  |  |
| Downstream Bandwidth Usage                 | Waiting           | Waiting           | Waiting | Waiting |  |  |
| Refresh Reset                              |                   |                   |         |         |  |  |

이제 RV32x VPN Router Series에서 시스템 통계를 보는 방법을 배웠습니다.